# Seller Leads Generation Tool Set-up and Requirements

Enable and Configure the Tool in your Site Backend

Site backend > Seller Leads Generation Tool - Settings > select Enable & Configure

## 2. Locate and Copy Landing Page URL

The URL allows you the ability to link the tool in your sidebars/navigation/home page.

3. <u>Set Up your Autoresponder Email Templates and Signature</u>

Automated Home Valuation Is Shown AND No Automated Home Valuation Is Shown

## 4. Review and Edit Landing Page Attributes

Such as: page title, description, meta keywords and example address

## 5. Choose or Upload Landing Page Image

6. How to Locate Seller Leads Home Valuation Widget

Go to the http://docs.realgeeks.com/widgets\_screencast to learn more

### 7. Watch Our Detailed Seller Leads "How to" Video

Go here http://docs.realgeeks.com/seller\_lead\_tool to watch now

### 8. Set Up Property Valuation Lead Assignment

Lead Manager, Settings Tab > Lead Assignment > Property Valuation tab

### Notes:

\* If you embed your Seller Lead widget tool, **ONCE LIVE** you'll be able to view this feature.

\* If you enabled the Text Feature in Lead Manager, make sure you add an autoresponder for this lead source.